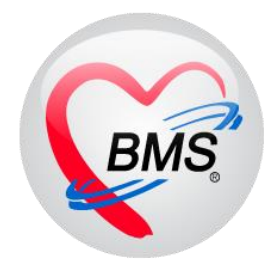

# คู่มือการใช้งาน โปรแกรม BMS HOSxP XE

ระบบงาน ห้องชั้นสูตร( LAB )

โรงพยาบาลพุนพิน จังหวัดสุราษฎร์ธานี

บริษัท บางกอก เมดิคอล ซอฟต์แวร์ จำกัด

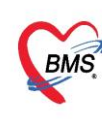

บริษัท บางกอก เมดิคอล ซอฟต์แวร์ จำกัด (สำนักงานใหญ่) เลขที่ 2 ชั้น 2 ซ.สุขสวัสดิ์ 33 แขวง/เขต ราษฎร์บูรณะ กรุงเทพมหานคร โทรศัพท์ 0-2427-9991 โทรสาร 0-2873-0292 เลขที่ประจำตัวผู้เสียภาษี 0105548152334

# กรณีที่ 1 จุดรับบริการอื่นๆทำการสั่งLabมาให้

1. เข้าหน้าจอการใช้งานเมนู Laboratory > Lab Report

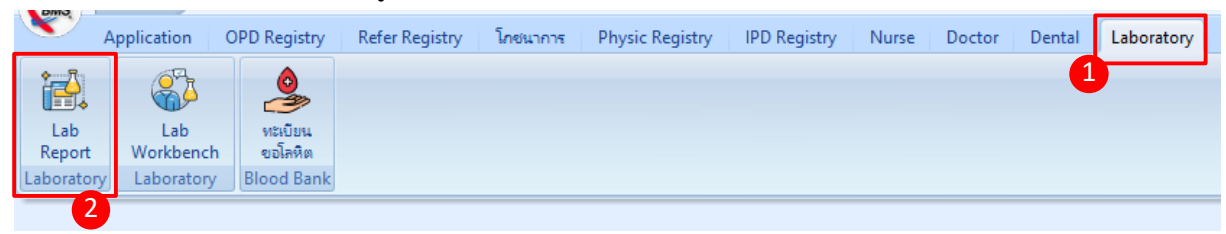

# หน้าจอแสดงเมนูการใช้งานเมนู LAB

2. ค้นหารายชื่อคนไข้

| ระบบรายงานผล Lab                                                                                                    | หลังจากกันหากดปุ่ม Refresh 🔰                                              |
|----------------------------------------------------------------------------------------------------|---------------------------------------------------------------------------|
| Filter                                                                                                    |                                                                           |
| วันที่ <mark>3/7/2561 - ถึงวันที่ 3/7/2561 - พ้อง</mark><br>การรับ ไม่ระบ - การรับยัน สังไม่ได้ยับธันผล - <b>พ้</b> พฑามเลยที่สั่ง | • vłeśw 03HEMATOLOGY • HN 0573051                                         |
| 🗌 แสดงรายการที่นัดฟังเฒ วันที่ 🗾 🗸 อึงวันที่                                                                                       | 🛛 แสดงรายสะเมือดการทั่ง Lab 🔍 ช่อน Master Form                            |
| Task                                                                                                    |                                                                           |
| 🛅 แสคงไบสั่ง Lab 😻 😝 รับไบ Lab                                                                                                    | 📧 🔬 Labo เลิยมารถค้นหาคนไข้ได้ที่ ช่อง Fiter นี้                          |
| รายการสิ่ง Lab                                                                                                    |                                                                           |
| ใ้ง ความเร่งต่วน วันที่สั่ง เวลาสั่ง เลขที่สั่ง เล                                                                                 | เลขที่รับ LIS No. HN AN/VN ชื่อผู้ป่วย อาช (มี) แบบฟอร์ม Specimen ผู้สั่ง |
| มาลมหาราชนตรตรธมราย 3///2561 11:54 3008585                                                                                         | 05/3051  610/03090652 หางสะอาย ชาญแมลง /6  03HEMATOLOGY   พุศสอบ -        |
| แสดงรายการที่ก้                                                                                                    | า้นหา จาก ช่อง fiter                                                      |
|                                                                                                    |                                                                           |
|                                                                                                    | <b>23</b> ปีก                                                             |
| CAPS NUM SCRL INS                                                                                                    | 192.168.24.205 0 0                                                        |

หน้าจอแสดงการค้นหารายชื่อคนไข้

3. ทำการรับใบ Lab GMS 0 0 = - **T** X 🌸 HOSxPLabO - = x Applicati OPD Reg Refer Reg โกรนาการ PCU IPD PL Laundry GIS Tools ยืนยันรับรายการซึ่ง La eHTMLForm 🚸 HOSxPLabOrderRej ทำการเลือกรายการที่สั่ง ระบบรายงานผล Lab C Log เครื่องพิมพ์ - 📳 พิมพ์ เลขที่ใบสิ่ง Lab เครื่องทิด Tube Filter 300 รับรายการของ เมือกทั้งหมด ไม่เมื ถึงวันที่ 3/7/2561 วันที่ 3/7/2561 ลำดับ ลงรับพ สาขาที่สั่ง วันที่สั่ง เวลาสิ่ง เลขที่รับ LIS No. HN ความเร่งด่วน เลขที่สิ่ง การรับ ไม่ระบุ การยืนยัน ยังไม่ได้ยืนยันผล ĩ« 2 🔲 แสดงรายการที่นักฟังผล 1 Task 🗂 แสดงใบสั่ง Lab 🥑 ຈັນໃນ Lab รายการที่สิ่ง รายการสิ่ง Lab ่ำดับ Prof ความเร่งด่วน วันที่สั่ง เวลา becimen ผู้สิ่ง แสดงรายการที่สั่งของรายการนั้น 🔀 ยกเลิกการรับ 🔲 คิดค่าบริการในแบบ Background 🥝 ຈັນໃນສັ່ง Lab 🛛 🔀 ปิค 🗙 ปิด ng leejinta (BMS) : BMS(ใช้ทดสอบ

### หน้าจอแสดงการรับใบ Lab

เอกสารฉบับนี้จัดทำขึ้นสำหรับโรงพยาบาลพุนพิน จังหวัดสุราษฎร์ธานี เท่านั้น ห้ามเผยแพร่โดยมิได้รับอนุญาต

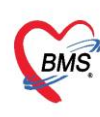

บริษัท บางกอก เมติคอล ซอฟต์แวร์ จำกัด (สำนักงานใหญ่) เลขที่ 2 ชั้น 2 ซ.สุขสวัสดิ์ 33 แขวง/เขต ราษฎร์บูรณะ กรุงเทพมหานคร โทรศัพท์ 0-2427-9991 โทรสาร 0-2873-0292 เลขที่ประจำตัวผู้เสียภาษี 0105548152334

#### 4. ทำการลงผลและยืนยันผล

|                                                             | Number : 5000550                                          |                         |                                                                                                    |
|-------------------------------------------------------------|-----------------------------------------------------------|-------------------------|----------------------------------------------------------------------------------------------------|
| 📄 รายงานผลดรวจา                                             | ทางห้องปฏิบัดิการ                                         | IPD - 600034944         | 📮 άνωα Mobile App 🛛 🧲 Log                                                                                                    |
| HN 1373749<br>ชื่อ                                          | juni 03/07/18                                             | 16:25<br>ผู้สิ่ง        | Note UE Doc. 🎲 พิมพ์<br>ไม่ยีพยัพทุกรายการ                                                                                                    |
| ผล Lab<br>Lab Report Image Re                               | sult Text ประวัติ นัดฟัง                                  | ผล Scan Doc. PDF        | <ul> <li>ช่อนรายการที่ไม่ได้รายงานผล</li> <li>เดือนแพทย์ผู้สั่ง ระบุแพทย์</li> </ul>                                                                                                    |
| รายการ                                                      | ค่าที่รายงาน                                              | ทน่วย                   | ทำการใส่ผล Lab ลงในช่องสีขาว                                                                                                    |
| esr 1                                                       |                                                           | ✓ mm/Hr.                | <sup>0-20</sup>                                                                                                    |
|                                                             |                                                           |                         |                                                                                                    |
|                                                             |                                                           |                         | ใส่ข้อมูลผู้อนุมัติ ,รายงานผลและ<br>สถานะต่าง ๆ                                                                                                    |
| Do                                                          | octor Note                                                | Lab Not                 | ใส่ข้อมูลผู้อนุมัติ ,รายงานผลและ<br>สถานะต่าง ๆ<br>2 วันที่รายงาน 4/7/2561 - ผู้รายงานผล<br>ผู้อนุมัติรายการ<br>สถานะรายการ รายงานผลแล้ว -                                                                                                    |
| Dc<br>รับใบ Lab <u>14:26 ;</u><br>ภายงาน Lab <u>00:00 ;</u> | octor Note<br>ขีบยันผล Lab () ล่<br>โ พิมพ์โบรายงานผล Lab | Lab Not<br>รท่อแสนกอื่น | ใส่ข้อมูลผู้อนุมัติ ,รายงานผลและ<br>สถานะต่าง ๆ         ขับที่รายงาน         ขับที่รายงาน         4/7/2561         ผู้อนุมัติรายการ<br>สถานะรายการ         รายงานผลแล้ว         เกมนะรายการ         รายงานผลแล้ว         เกมนะรายการ         เมาปอcked         อิมยันทุกรายการ         เมาปอcked |

หน้าจอแสดงการรายงานผล Lab

# กรณีที่ 2 คนไข้นัดที่มีการสั่งLabล่วงหน้า

1. กดปุ่มสั่งLab เพื่อค้นหาชื่อผู้ป่วยเพื่อมาทำการรับLabล่วงหน้า

| 👔 💿 💿 🗧 HOSxPLabOrderReportMainForm - BMS-HOSxP XE 4.0 : 4.61.6.29 DB : sa@192.168.1.50:hos_test [PostgreSQL:5432] ( โรงพยาบาลมหาราชแครศรีธรรมราช : 10697)                                    | - 🗆 X       |
|----------------------------------------------------------------------------------------------------|-------------|
| Applicati OPD Reg Refer Reg Innurry PCU IPD Regit Nurse Doctor Psychiatr Dental ER EMS Dispensa Pharmac Innance Laborato Patholog Radiolog, Operation CheckUp Blood Bai Back Offi KPI Laundry | GIS Tools 😧 |
| 😵 HOSxPLeBOrderReportMainForm 🗵 😵 Doctor/WorkBend-QueueForm                                                                                                    |             |
| ระบบราชงานผล Lab                                                                                                    | C Log       |
| Filer                                                                                                    |             |
| วันที่ 3/7/2561 - ถึงวันที่ 3/7/2561 - ท้อง - ฟอร์ม - HN 🔲 🗔 🗔 OPD                                                                                                    |             |
| การรับ รับรายการแล้ว - การยืนยัน ยังไม่ได้มีเอียนแล - 🗋 กับตามสอร์ได้ง 0 🛟 จุดสัง - AN 📖 Refresh OPO                                                                                          |             |
| 🗌 แสดงรายการที่มัคไงเล วันที่ 🔹 อึงวันที่ 🔹                                                                                                    |             |
| Task                                                                                                    |             |
| 🗇 แสดงใบสั่ง Lab 🥥 รับใบ Lab 💪 รายงานแล 🕞 พิมพ์ 🧖 สั่ง Lab 🗌 อ่าน Barcode ด้วย HN 🔲 Barcode มี Specimen Code ต่อก้าย                                                                          |             |
| ramnäs Lab 🔟 Patien/SearchForm – E                                                                                                    |             |
| ลักษ์ RC ยีนยันเก็บไปสั่ง รักษณ์ นายาการ (RMS) AN/VN รีงยู่ปัง                                                                                                    |             |
| คนหาสูบวย BMS staff                                                                                                    |             |
| Front Office > Discussion - Biomethylan                                                                                                    |             |
| ศันหา                                                                                                    |             |
| คำค้นหา ● ค้นหาด้วย Sm                                                                                                    |             |
| ผลการค้นหา                                                                                                    |             |
| ี่สำห้าบ สถานะ Admit HN ชื่อผู้ป่วย บ้านเลขที่ หมู่ ถนน วันเกิด อายุ<br>>1                                                                                                    |             |
|                                                                                                    |             |
| R R C > N M +                                                                                                    | •           |
|                                                                                                    |             |
| 🗌 <u>ตนหาเฉพาะผูญกลังตรวจในวนนี</u> 🛛 ตนหาดวย Soundex 🗋 ตนหาอดโนมัต 🗌 ตนหาดวย Passport No. 🥥 ตกลัง 🗾 ปิด                                                                                      | 🗙 ปิด       |

# หน้าจอค้นหาผู้ป่วยนัดสั่ง Lab ล่วงหน้า

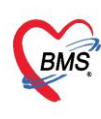

บริษัท บางกอก เมดิคอล ซอฟต์แวร์ จำกัด (สำนักงานใหญ่) เลขที่ 2 ชั้น 2 ซ.สุขสวัสดิ์ 33 แขวง/เขต ราษฎร์บูรณะ กรุงเทพมหานคร โทรศัพท์ 0-2427-9991 โทรสาร 0-2873-0292 เลขที่ประจำตัวผู้เสียภาษี 0105548152334

#### 2. กดปุ่ม รายการสั่งLabล่วงหน้า

| 🚸 HOSxPLab                         | b HOSxPLabOrderPatientRequestForm - 🗖 🗙 |                              |               |                |                             |                      |                      |                 |                                      |
|------------------------------------|-----------------------------------------|------------------------------|---------------|----------------|-----------------------------|----------------------|----------------------|-----------------|--------------------------------------|
| ข้อมูลการสิ่งดรวจทางห้องปฏิบัติการ |                                         |                              |               |                |                             |                      |                      |                 |                                      |
| ข้อมอย้รับบริก                     | การ                                     |                              |               |                |                             |                      |                      |                 |                                      |
| ต่ำข้าจะข้า                        | - 4                                     |                              |               | งกรเสอล        |                             | เมส ชาย -            |                      | ເພື່ອ ຊີນກັດ    | อเอเอ ไอโซพอเป้าย                    |
|                                    | 1410.400                                |                              |               | is investige   | × .                         |                      |                      |                 | H K4. 68 65 D H D                    |
| วนเกต 6,                           | 0/4/2496 <del>-</del> 8                 | ายุ                          |               | หมูเลอด        | <ul> <li>บครบชช.</li> </ul> |                      |                      |                 |                                      |
| แพ้ยา                              | P                                       | MH โรคประจำเ                 | ทัว           |                | โรคเรือรัง                  |                      |                      | นัดครั้งหน้า    |                                      |
| HN                                 |                                         | โทรศัพท์ 🚺                   |               | มือถือ         |                             | สีผิว                |                      |                 |                                      |
| บ้านเลขที่                         | หมู่ที่                                 | ถนน                          |               | ตำบล           |                             |                      | สัญชาติ ไทย          |                 |                                      |
|                                    |                                         |                              |               |                |                             |                      |                      |                 |                                      |
| Visit/Admit                        | it List                                 |                              |               | Request        |                             |                      | - 1                  |                 |                                      |
| ล้ำตับ ประเ                        | ເທາ<br>Visit/Admit N                    | <ol> <li>ช่วงเวลา</li> </ol> | วันที่        | การสั่ง        |                             |                      |                      |                 | เปลี่ยงแข้งงายอ 🙆 สั่งช้ำ 🕅 แอ้ไข    |
| ▶1 OPI                             | D 61070408293                           | 9 วันนี้                     | 4/7/2561      | المراجع الم    | A                           | Tree more set als de |                      | Lab Oalian      | ลำดับ ประเภท Specim                  |
| 2 OPI                              | D 60111608340                           | 1 7 เดือน                    | 16/11/2560    | 📲 ลงเหม        | 💆 แกเข                      | 🔟 รายการสง Lab ลว    | inui Log 🖉           | Lab Unline      | > 1 ITEM                             |
| 3 IPD                              | 600043248                               | 8 เดือน                      | 18/10/2560    |                |                             |                      | 🔲 แสดงเฉพาะรายการท์  | า้สั่ง 🔲 แสดงเร |                                      |
| 4 OPI                              | D 60101808310                           | 9 8เดือน                     | 18/10/2560    | Filter รายการส | 4                           |                      | 🔲 จัดกลุ่มตาม Master | Form            |                                      |
| 5 OPI                              | D 60100915000                           | 3 8เดือน                     | 9/10/2560     | ล้ำดับ มีแลยิด | EU ช่วงเวลา                 | เลขที่ แยบก          | ย้สั่ง วัง           | มที่สิ่ง 🔺      | $H + + \rightarrow H + + + \times +$ |
| 6 OPI                              | D 60090808330                           | 6 9เตือน<br>ว่า #            | 8/9/2560      | > 1            | 8 เดือน                     | 2758183 IPD          | พยาธิวิทยา 1         | 8/10/2560       | 🗾 🖬 แสดงผลแบบละเอียด 🛛 🚖 พิมพ์       |
|                                    | D 60071408002                           | 2 IIเดอน<br>ด 1.ช            | 20/10/2550    | 2              | 8 เดือน                     | 2758182 IPD          | พยาธิวิทยา 1         | 8/10/2560       | ## Result Text Image                 |
|                                    | D 59102000373                           | ว เบ<br>ว วส                 | 26/10/2555    | 3              | 8 เดือน                     | 2758045 IPD          | พยาบาลวิชาชีพ 1      | 8/10/2560       | ລຳຄັນ ຍືອງໄລສີ Critical Profile      |
| 10 OPI                             | 58070210021                             | 2 20<br>2 31                 | 2/7/2558      | 4              | 8 เดือน                     | 2758044 IPD          | พยาบาลวิชาชีพ 1      | 8/10/2560       |                                      |
| 11 OPI                             | D 58021107300                           | 2 311                        | 11/2/2558     | 5              | 8 เดือน                     | 2758043 IPD          | พยาบาลวิชาชีพ 1      | 8/10/2560       |                                      |
| 12 OPI                             | D 56072507300                           | 5 4ชี                        | 25/7/2556     | 6              | 9 เดือน                     | 2696789 OPD          | พยาธิวิทยา           | 8/9/2560        |                                      |
|                                    |                                         |                              |               | 7              | 11 เดือน                    | 2617678 OPD          | สุภิยา โออุไร        | 14/7/2560       |                                      |
|                                    |                                         |                              |               | 8              | 11 เดือน                    | 2617677 OPD          | สุภิยา โออุไร        | 14/7/2560       |                                      |
|                                    |                                         |                              |               | 9              | 11 เดือน                    | 2617676 OPD          | สุภิยา โออุไร        | 14/7/2560       |                                      |
|                                    |                                         |                              |               | 10             | 11 เดือน                    | 2617675 OPD          | สุภิยา ไออุไร        | 14/7/2560       | Note                                 |
|                                    |                                         |                              |               | 12             | เป็นคอน<br>1.ส              | 2017674 UPD          | สุภยาเออุเร          | 9/10/2550       |                                      |
| <del>ни ни н</del> 1 с             | of 12 🔸 🗰 🖶 🕂                           | - • • ×                      | רא <b>א מ</b> | ₩ 4 4 > >>     | ₩ + - + ✓                   | X ∩ * * ₹            |                      | •               |                                      |
| 61070 <mark>4</mark> 082           | 2939                                    |                              |               |                |                             |                      |                      |                 | 🗙 ปิด                                |

# หน้าจอแสดงรายการสั่งLabล่วงหน้า

3. กดปุ่ม "สั่งLabรายการที่เลือก"

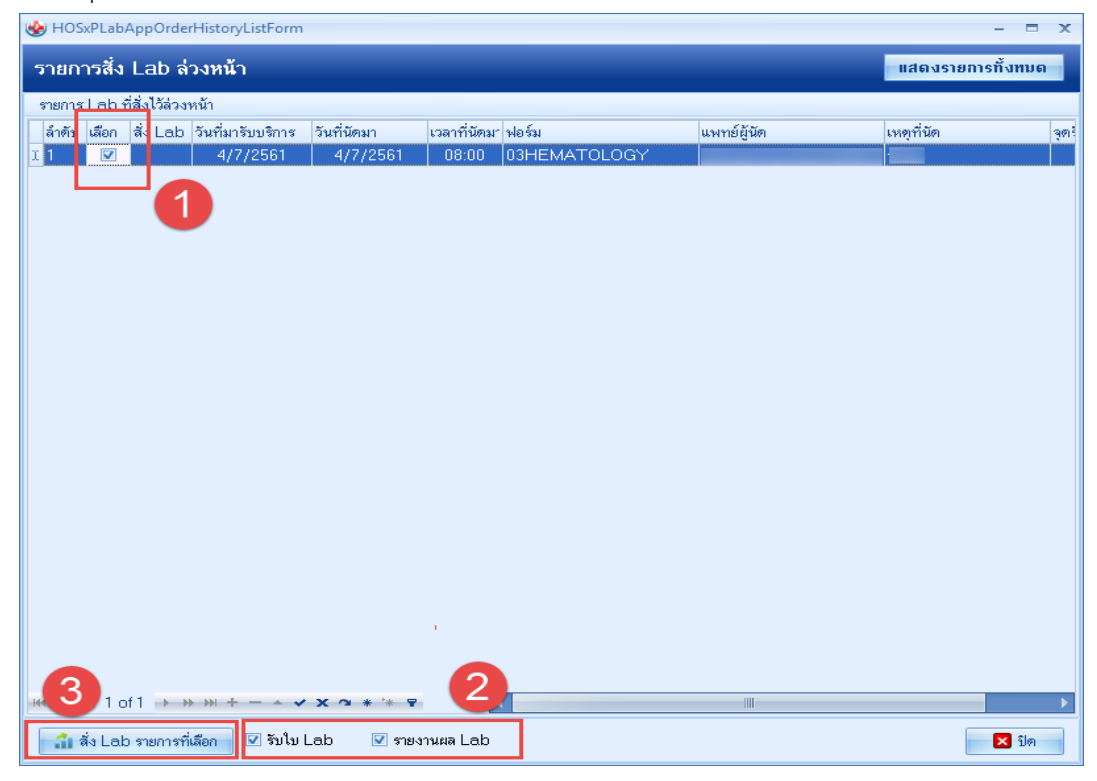

# หน้าจอแสดงรายการสั่งLabล่วงหน้า

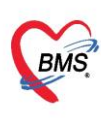

บริษัท บางกอก เมดิคอล ซอฟต์แวร์ จำกัด (สำนักงานใหญ่) BMS เลขที่ 2 ชั้น 2 ซ.สุขสวัสดิ์ 33 แขวง/เขต ราษฎร์บูรณะ กรุงเทพมหานคร เลขที่ 2 ชั้น 2 ซ.สุขสวัสดิ์ 33 แขวง/เขต ราษฎร์บูรณะ กรุงเทพมหานคร โทรศัพท์ 0-2427-9991 โทรสาร 0-2873-0292 เลขที่ประจำตัวผู้เสียภาษี 0105548152334

#### 4. ทำการลงผลและยืนยันผล

| 🚸 Lab Report for Lab Order I            | Number : 3008590                              |                                                     | - = × 🛛                                                                         |
|-----------------------------------------|-----------------------------------------------|-----------------------------------------------------|---------------------------------------------------------------------------------|
| 📄 รายงานผลดรวจท                         | างห้องปฏิบัดิการ                              | IPD - 600034944                                     | a di swa Mobile App                                                             |
| HN 1373749<br>ชื่อ                      | จันที่ 03/07/18                               | 16:25<br>ผู้สั่ง                                    | Note UE Doc. 🏟 พิมพ์<br>ไม่ยันยันทุกระยากร                                      |
| Ha Lab<br>Lab Report Image Res          | sult Text ประวัติ นัดฟังเ                     | xa Scan Doc. PDF                                    | 🦷 ช่อนรายการที่ไม่ได้รายงานผล<br>🗖 เพื่อนแพทย์ผู้สั่ง 🤹 ระบูแหทย์ 🔹             |
| รายการ                                  | ค่าที่รายงาน                                  | ทน่วย                                               | ทำการใส่ผล Lab ลงในช่องสีขาว                                                    |
| esr 1                                   |                                               | • mm/Hr.                                            | <sup>0-20</sup> ♥ <sup>₫₩₩₩</sup> <sup>ป⊪⊾оск</sup><br>สามารถติ๊กยืนยันผลได้    |
|                                         |                                               |                                                     | ใส่ข้อมูลผู้อนุมัติ ,รายงานผลและ<br>สถานะต่าง ๆ                                 |
| Do                                      | ctor Note                                     | Lab No                                              | lote วันที่รายงาน 4/7/2561 - ผู้รายงานผล                                        |
| รับใบ Lab 14:26 🛟<br>รายงาน Lab 00:00 🛟 | 🗹 ยืนยันผล Lab 🔲 ส่ง<br>🦳 พิมพ์ใบรายงานผล Lab | ต่อแผนกอื่น □พิมพ์ Auto<br>■ Auto Lock 🔽 ปิดหลั<br> | to IPD 📄 ส่งผล Mobile unlocked 🥥 ยังยังทุกรายการ 🕒 บังกัก 🛛 ปัต<br>จังจากบันทึก |
|                                         |                                               |                                                     | 🗖 ปีก                                                                           |

หน้าจอแสดงการรายงานผล Lab

# กรณีที่ 3 การสั่งรายการLabเองที่ห้องLab

1. กดปุ่มสั่งLab เพื่อค้นหาชื่อผู้ป่วย

| 🙀 🖲 💿 = HOSxPLabOrderReportMainForm - BMS-HOSxP XE 4.0 : 4.61.6.29 DB : sa@192.168.1.50thos_test [PostgreSQL:5432] ( โรงพยาบาลมหากาชนดรศรีธรรมราช : 10697) -                                      | σx     |
|----------------------------------------------------------------------------------------------------|--------|
| Applicati OPD Reg Refer Reg Twwwww PCU IPD Regis, Nurse Doctor Psychiatr Dental ER EMS Dispensa Pharmac Finance Laborato Patholog Radiolog. Operatior CheckUp Blood Bai Back Offi KPI Laundry GIS | ools 🕜 |
| 😸 HOSxRabOrderReportMainForm 🗵 😪 Doctor/WorkBendhQueueForm                                                                                                    |        |
| ระบบรายงานผล Lab                                                                                                    | Log    |
| Filer                                                                                                    |        |
| วันที่ 3/7/2561 - ถึงวันที่ 3/7/2561 - พ้อง - ฟอร์ม - HN 🔲 🗖 OPD                                                                                                    |        |
| ກາຮ້ານ ຈັນງາຍການເລັດ - ກາຮົບຮັນ ຮ່ວໄມໃຫ້ປະເມລາ - 🗖 ຕັ້ນການແລະກຳລັ່ລ 0 🙄 ຮຸດສັ່ລ - AN 🧰 Refresh OIPD                                                                                               |        |
| 🔲 แสดงรายการที่มัดฟังผล วันที่ 🗾 🗸 ถึงวันที่ 🚽 🖉 แสดงรายละเมืองการสิ่ง Lab 📝 ช่อน Master Form 🤨 All                                                                                               |        |
| Task                                                                                                    |        |
| 📑 แสดงใบสั่ง Lab 🥑 รับใน Lab 🗾 🕞 รายงานแล 👘 🗇 ที่มห์ 👘 ลั่ง Lab 📑 อ่าน Barcode ด้วย HN 📑 Barcode มี Specimen Code ด่ดก้าย                                                                         |        |
| rammal Lab 😽 PatientSearchForm – 🗖 🗙                                                                                                    |        |
| ່ສຳຄັບ RC ໃຫຍ່ແຫ່ວນໃຫ້ຢູ່ໃຫຍາລີ                                                                                                    |        |
| Patient 1 061.652 Records                                                                                                    |        |
| Front Office » เวชระมันม » ถ้ามาผู้ไวย                                                                                                    |        |
| คนหา แสดงรายการที่ดินหาผู้ป่วย                                                                                                    |        |
| ศำค้นหา 🦉 ค้นหา 🦲 ค้นหาด้วย 5ก                                                                                                    |        |
| ผลการค้นหา                                                                                                    |        |
| สำคัญ สถานะ Admit HN ชื่อผู้ป่วย บ้านเลขที่ หมู่ ถนน วันเกิด อายุ<br>>1                                                                                                    |        |
|                                                                                                    |        |
| www.h-+vx* www.h-+vx**** (                                                                                                    | •      |
| 🗆 ค้นหาเฉพาะผู้ถูกส่งตรวจในวันนี้ 💷 ค้นหาด้วย Soundex 💷 ค้นหาอัตโนมัติ 💷 ค้นหาด้วย Passport No. 🥥 ตกลง 🗾 🛙 ปิต                                                                                    | ปิด    |
| CAPS NUM SCR. INS 0 0                                                                                                    |        |

# หน้าจอแสดงการสั่งLab

เอกสารฉบับนี้จัดทำขึ้นสำหรับโรงพยาบาลพุนพิน จังหวัดสุราษฎร์ธานี เท่านั้น ห้ามเผยแพร่โดยมิได้รับอนุญาต

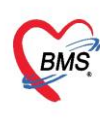

บริษัท บางกอก เมดิคอล ขอฟต์แวร์ จำกัด (สำนักงานใหญ่) เลขที่ 2 ชั้น 2 ช.สุขสวัสดิ์ 33 แขวง/เขต ราษฎร์บูรณะ กรุงเทพมหานคร โทรศัพท์ 0-2427-9991 โทรสาร 0-2873-0292 เลขที่ประจำตัวผู้เสียภาษี 0105548152334

2. กดปุ่ม "สั่งใหม่"

| 🍲 HOS»                             | HOSxPLabOrderPatientRequestForm – 🗖 🗴 |                              |                    |                |              |             |                |          |              |                              |              |        |                                                                                                    |
|------------------------------------|---------------------------------------|------------------------------|--------------------|----------------|--------------|-------------|----------------|----------|--------------|------------------------------|--------------|--------|----------------------------------------------------------------------------------------------------|
| ข้อมูลการสั่งดรวจทางห้องปฏิบัติการ |                                       |                              |                    |                |              |             |                |          |              |                              |              |        |                                                                                                    |
| ล้องเฉล้อ                          | ก็แม่เสียวาศ                          | ,                            |                    |                |              |             |                |          |              |                              |              |        |                                                                                                    |
| มยลูตคู ส<br>ต่ำน้ำหน้             | 10 U MITA                             | - *-                         |                    |                | 101000       |             |                | 1940     | aron -       |                              |              | శేంగం  | atar a Talemaréher                                                                                                    |
| ~ -                                | • · ·                                 | 10.400                       |                    |                | ក តា តា<br>ក |             |                |          | 010          |                              |              | MULTIN | คหร.เพระมุพ เป                                                                                                    |
| วนเก                               | 19 b/4                                | /2496 - อาธุ                 | ~                  |                | หมูเลอด      | •           | บครบชช.<br>~ > |          |              |                              |              |        |                                                                                                    |
| แพีย                               | แพ้ยา PMH โรดประจำตัว                 |                              |                    |                |              | ไรคเรือรัง  |                |          |              | <b>นั</b> คครั้              | งหน้า        |        |                                                                                                    |
| HN                                 | 1                                     | Ĩı                           | ารศัพท์ (          |                | มือถือ       |             |                | สีผิว    |              |                              |              |        |                                                                                                    |
| บ้านเลข                            | ที่                                   | หมู่ที่                      | ถนน                |                | ทำบล         |             |                |          |              | ลัญชาติ ไทย                  |              |        |                                                                                                    |
|                                    |                                       |                              |                    |                |              |             |                |          |              |                              |              |        |                                                                                                    |
| Visit/A                            | dmit L                                | ist                          |                    |                | Reque        | st 🏉        |                |          |              |                              |              |        |                                                                                                    |
| ลำดับ                              | ประเภา                                | Visit/Admit No               | . ช่วงเวลา         | วันที่         | การสั่ง      |             |                |          |              |                              |              |        | เปรียบเทียบผล 🔗 สิ่งซ้ำ 🕅 แก้ไข                                                                                                    |
| > 1                                | OPD                                   | 610704082939                 | วันนี้             | 4/7/2561       | -            | Lange Lange | 2              |          | at labda     |                              | 🖉 Lah Or     | line   | ลำตับ ประเภท Specim                                                                                                    |
| 2                                  | OPD                                   | 601116083401                 | 7 เดือน            | 16/11/2560     |              | งเทม        | No mino        | 10 3181  | 1284 FGD 9.5 | INNI LUG                     | C Lap Or     | liine  | > 1 ITEM                                                                                                    |
| 3                                  | IPD                                   | 600043248                    | 8 เดือน            | 18/10/2560     | <b>F</b> 11  | 4           |                |          |              | 🔲 แสดงเฉพาะรายก              | าารที่สิ่ง 🔲 | แสดงเจ |                                                                                                    |
| 4                                  | OPD                                   | 601018083109                 | 8 เดือน            | 18/10/2560     | riiter       | รายการตง    |                |          |              | 🔲 จัดกลุ่มตาม Mas            | ster Form    |        |                                                                                                    |
| 5                                  | OPD                                   | 601009150003                 | 8 เดือน            | 9/10/2560      | ລຳອັນ        | มีผลผิด FU  | ช่วงเวลา       | เลขที่   | แสงก         | ยัสัง                        | วันที่สิ่ง   |        | $\mathbb{H} \stackrel{H}{\overset{H}{\overset{H}}} \stackrel{H}{\overset{H}{\overset{H}{\overset{H}}}} \stackrel{H}{\overset{H}{\overset{H}{\overset{H}{\overset{H}}}} \stackrel{H}{\overset{H}{\overset{H}}{\overset{H}{\overset{H}{\overset{H}{\overset{H}{\overset{H}{\overset{H}{\overset{H}{\overset{H}{\overset{H}{\overset{H}{\overset{H}{\overset{H}{\overset{H}{\overset{H}{\overset{H}{\overset{H}{\overset{H}{\overset{H}{\overset{H}{\overset{H}{\overset{H}{\overset{H}{\overset{H}{\overset{H}}{\overset{H}{\overset{H}{\overset{H}{\overset{H}{\overset{H}{\overset{H}{\overset{H}{\overset{H}}{\overset{H}}{\overset{H}{\overset{H}{\overset{H}}{\overset{H}{\overset{H}}{\overset{H}}{\overset{H}{\overset{H}}{\overset{H}{\overset{H}{\overset{H}}{\overset{H}{\overset{H}}{\overset{H}{\overset{H}}{\overset{H}}}}}}}}}$ |
| b<br>7                             | OPD                                   | 600908083306                 | 9 เดอน<br>11 เสียน | 8/9/2560       | > 1          |             | 8 เดือน        | 275      | 8183 IPD     | พยาธิวิทยา                   | 18/10/2      | 560    | 📑 แสดงผลแบบละเอียด 🛛 🚍 พิมพ์                                                                                                    |
| - /                                | OPD                                   | 500714080022<br>E01029092720 | 1 เมือน<br>1 ส     | 29/10/2550     | 2            |             | 8 เดือน        | 275      | 3182 IPD     | พยาธิวิทยา                   | 18/10/2      | 560    | #a Result Text Image                                                                                                    |
| 9                                  | OPD                                   | 581126071552                 | ាប<br>2 ជា         | 26/11/2558     | 3            |             | 8 เดือน        | 275      | 3045 IPD     | พยาบาลวิชาชีพ                | 18/10/2      | 560    | ลำดับ ยิดปอติ Critical Profile                                                                                                    |
| 10                                 | OPD                                   | 580702100212                 | 31                 | 2/7/2558       | 4            |             | 8 เดือน        | 275      | 3044 IPD     | พยาบาลวิชาชีพ                | 18/10/2      | 560    | 1                                                                                                    |
| 11                                 | OPD                                   | 580211073002                 | 310                | 11/2/2558      | 5            |             | 8 เดือน        | 275      | 3043 IPD     | พยาบาลวิชาชีพ                | 18/10/2      | 560    |                                                                                                    |
| 12                                 | OPD                                   | 560725073005                 | 4 ปี               | 25/7/2556      | 6            |             | 9 เดือน        | 269      | 6789 OPD     | พยาธิวิทยา                   | 8/9/25       | 60     |                                                                                                    |
|                                    |                                       |                              |                    |                | 7            |             | 11 เดือน       | 261      | 7678 OPD     | สุภิยา โออุไร                | 14/7/25      | 560    |                                                                                                    |
|                                    |                                       |                              |                    |                | 8            |             | 11 เดือน       | 261      | 7677 OPD     | สุภิยา โออุไร                | 14/7/25      | 560    | < ■                                                                                                    |
|                                    |                                       |                              |                    |                | 9            |             | 11 เดือน       | 261      | 7676 OPD     | สุภียา ไออุไร                | 14/7/25      | 560    | Nata                                                                                                    |
|                                    |                                       |                              |                    |                | 10           |             | ⊺⊺เตอน<br>11.≓ | 261      | 7675 UPD     | สุภยา เออุเร                 | 14/7/25      | 060    | - Note                                                                                                    |
|                                    |                                       |                              |                    |                | 12           |             | า เพอน<br>1 ส  | 201      | 7674 UPD     | สุภษา เอยุเร<br>สุภิษา โออไซ | 28/10/20     | 559    |                                                                                                    |
| 144 44 4                           | 1 of                                  | 12 <b>• • • •</b> +          | v x                | <b>™ * * ₽</b> | 144 44 4     | + ++ +H     | + - • • 3      | × ~ * '* | Ŧ            | < Ⅲ                          |              | •      |                                                                                                    |
| 61070                              | 610704082939                          |                              |                    |                |              |             |                |          |              |                              |              |        |                                                                                                    |

## หน้าจอแสดงการสั่งLab

#### FHOSxPLabOrderEntryForm639132 แบบฟอร์ม 03HEMATOLOGY 3008605 รับใบสั่ง Lab สั่ง Lab □ I.S. จำชื่อ C• Log ข้อมูลการสั่ง 1 วันที่สิ่ง 4/7/2561 เวลาสิ่ง 15:13 🗘 ผู้สิ่ง ความเร่งด่วน 🚽 🔲 ส่งผลเข้า Mobile Messenger + 🔲 ไม่ต้องการทราบผล เลขที่รับ HEMATOLOGY 2 🖸 СВС Coagulation Special Test 🔲 Hct manual PT-INR 🗆 ESR 🔲 G6PD 🗆 Reticulocyte Count 🔲 Heinz Body 🔲 PTT 🔲 Malaria Inclusion body 🔲 D-Dimer CD4 🔲 Bleeding Time OF 🔲 Microfilaria Clotting Time (VCT) 🔲 Bone marrow wright stain 🔲 Factor VIII Assay 🔲 Hb Typing E Factor IX Assay 🔲 Cell diff.+count Factor VIII Inhibitor Semen analysis PCR for Alpha-thalassemia 1 (free) 🔲 Factor 🖂 Inhibitor 🔲 แสดงสรุปการสิ่ง Mode 2 Note กรณีต้องการพิมใบ request 🔲 เดือนผลกลับมาที่ห้อง ห้องปัจจุบัน 🗹 พิมพ์ใบสั่ง Lab 📳 แบบฟอร์ม \$ ค่าใช้จ่ายอื่นๆ 💾 บันทึก 🗙 ปิด 🐻 ยกเลิกการสั่ง 🔲 พิมพ์ Stickei พิมพ์ใหม่

# 3. เลือกฟอร์มใบสั่ง LAB

#### หน้าจอแสดงการสั่งLab

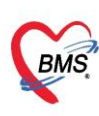

บริษัท บางกอก เมดิคอล ซอฟต์แวร์ จำกัด (สำนักงานใหญ่) BMS เลขที่ 2 ชั้น 2 ช.สุขสวัสดิ์ 33 แขวง/เขต ราษฎร์บูรณะ กรุงเทพมหานคร เลขที่ 2 ชั้น 2 ช.สุขสวัสดิ์ 33 แขวง/เขต ราษฎร์บูรณะ กรุงเทพมหานคร เกรศัพท์ 0-2427-9991 โทรสาร 0-2873-0292 เลขที่ประจำตัวผู้เสียภาษี 0105548152334

### 4. ทำการลงผลและยืนยันผล

| 🌸 Lab Report for Lab Order Numb                     | per : 3008590                                                      | - = × 0                                                             |
|-----------------------------------------------------|--------------------------------------------------------------------|---------------------------------------------------------------------|
| 📄 รายงานผลดรวจทางห้                                 | องปฏิบัดิการ <mark>IPD - 600</mark>                                | )034944 📮 ສ່າພa Mobile App 💽 Log                                    |
| HN 1373749 รื<br>ชื <sub>่อ</sub>                   | อันที่ 03/07/18 16:25<br>ผู้สิ่ง                                   | Note UE Doc. 🏟 พิมพ์<br>ไม่ยี่หยังพุกรายการ                         |
| ผล Lab<br>Lab Report Image Result T                 | iext ประวัติ นัดฟังผล Scan Doc                                     | ช่อนรายการที่ไม่ได้รายงานผล     PDF     โด้อนแพทย์ผู้สั่ง ระบุแพทย์ |
| รายการ                                              | ค่าที่รายงาน ทน่วย                                                 | ทำการใส่ผล Lab ลงในช่องสีขาว                                        |
| esr 1                                               | • mm/Hr.                                                           | 0-20                                                                |
|                                                     |                                                                    | ใส่ข้อมูลผู้อนุมัติ ,รายงานผลและ<br>สถานะต่าง ๆ                     |
| Doctor N                                            | Note                                                               | Lab Note วันที่รายงาน 4/7/2561 - ผู้รายงานผล<br>ผู้อนุมัติรายการ    |
| รับใบ Lab 14:26 ‡ ⊽ ฮีน<br>รายงาน Lab 00:00 ‡ 🔲 พิง | ยันผล Lab 📄 สิ่งท่อแผนกอื่น 🔅<br>มพ์ใบรายงานผล Lab 📄 Auto Lock<br> | ] พิมพ์ Auto IPD                                                    |

#### หน้าจอแสดงการรายงานผล Lab